# Recording Student Prizes

User Guide

ASIS Support: ext 2255 asissupport@hud.ac.uk

Administrator

## Table of Contents

| Why do we need to record prizes in ASIS?        | 2 |
|-------------------------------------------------|---|
| How do we attach a prize to a student's record? | 2 |

## Why do we need to record prizes in ASIS?

It is now possible to record prizes that a student has been awarded in ASIS. These prizes will then appear on the Diploma Supplement produced by Registry after a student's graduation.

On the Diploma Supplement, the prize appears like this:

| 6 ADDITIONAL INFORMATION                 |  |
|------------------------------------------|--|
| 6.1.1 Prizes                             |  |
| Year of Award<br>10/11<br>10/11<br>11/12 |  |

Name WM Northams prize Worshipful Company of Woolmen Biological Sciences Gold Award Category Bronze for Technical Innovation and Design For Highest Average Marks in First Year

Prizes are stored in the PRZ screen in ASIS, and this is managed by the ASIS Team and Registry.

Prizes are attached to a student's record using the SPZ screen, and this is managed by the student's academic school.

## How do we attach a prize to a student's record?

A prize can be made up of one or two parts as shown above – the name and the category. The codes for both prize name and category are listed on a separate document – please contact ASIS Support if you don't have this list.

To attach a prize to a student's record, open the SPZ screen:

| SPZ] Student Prize |                                |             |
|--------------------|--------------------------------|-------------|
| PAISACR<br>SPS07   | The University of Huddersfield | 16/Jul/2014 |
| 51(307             | Student Filze (SFZ)            | 51(5_512    |
| 1 of 0             | Student Prize (SPZ) records    | UDF         |
| Sequence           |                                |             |
| Prize Code         |                                |             |
| Ceremony           |                                |             |
| Chudent Cude       |                                |             |
| Student Code       |                                |             |
| Pris Code          |                                |             |
| Year               |                                |             |
| Period             |                                |             |
|                    |                                |             |
| Title              |                                |             |
| Forenames          |                                |             |
| Surname            |                                |             |
|                    |                                |             |

Enter the prize code and retrieve – you need to do this first to work out what sequence number to give the SPZ record as this is not generated automatically.

### ASIS Training

| SPZ] Student Prize                                                               | ISPZ] Student Prize                                                                                                    |
|----------------------------------------------------------------------------------|----------------------------------------------------------------------------------------------------|
| PAISACR The University of Huddersfield<br>SRS07 Student Prize (SPZ)              | PAISACR The University of Huddersfield<br>SRS07 Student Prize (SPZ)                                                                                                    |
| 1 of 0 Student Prize (SPZ) records                                               | 2 of 2 Student Prize (SPZ) records                                                                                                    |
| Sequence<br>Prize Code<br>Ceremony<br>Student Code<br>Prs Code<br>Year<br>Period | Sequence     D02       Prize Code     A-0001       Ceremony     PRIZES       Student Code     1065400       Prs Code     1065400       Year     13/14       Priod     13/14 |
| Title Forenames Surname                                                          | Title MISS<br>Forenames LAURA OPAL<br>Surname WAINMAN                                                                                                    |

So in this example, the highest existing sequence number for this prize (A-0001) is 002. So the record you set up will need to have sequence number 003. To create a new record, you can press <Ctrl>+<N> on your keyboard together, or go to File -> Add in the menu bar on ASIS.

| l S  | ITS:Vision 8.6.1 | Logged into | TEST on BERLI |
|------|------------------|-------------|---------------|
| File | Edit Goto        | Misc Help   | )             |
|      | Add              | Ctrl+N      |               |
|      | Retrieve         | Ctrl+R      |               |
|      | Store            | Ctrl+S      |               |
|      | Delete           | Alt+D       |               |
|      | Release          |             |               |
|      | Print            | Ctrl+P      |               |

Once you have your blank record, type in the sequence number and prize code. Use the ceremony code 'PRIZES'.

Enter the student code. The student's name will be filled in automatically.

In the year, enter the year for which the prize was awarded. This must be a year that the student has an SCE record for, or the prize will not appear on the Diploma Supplement.

Once you have filled in all of these fields, the SPZ will look like this:

#### ASIS Training

| [SPZ] Student Prize      |                                |             |
|--------------------------|--------------------------------|-------------|
| PAISACR                  | The University of Huddersfield | 16/Jul/2014 |
| SRS07                    | Student Prize (SPZ)            | SRS_SPZ     |
| 3 of 2                   | Student Prize (SPZ) records    | UDF         |
| Sequence                 | 003                            |             |
| Prize Code               | A-0001 A-0001                  |             |
| Ceremony                 | PRIZES PRIZES                  |             |
| Student Code<br>Prs Code | 1065900 AHMAD W                |             |
| Year<br>Period           | 12/13                          | n           |
| Title                    |                                | E           |
| Forenames                | WAQAAR                         |             |
| Surname                  | AHMAD                          |             |

Remember to store the SPZ now!

**Enter the Date of CAB:** Open the UDF screen by clicking on the UDF button in the top right hand corner of SPZ.

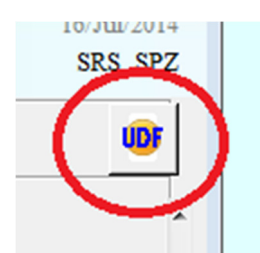

Enter the date of the CAB at which the prize was awarded into UDF2 – Date of CAB. Click 'Apply' then store the SPZ again.

| User Defined Fields               | s Screen (MEN_YUDF)        |                                                        |           | 8                       |
|-----------------------------------|----------------------------|--------------------------------------------------------|-----------|-------------------------|
| PAISACR<br>MAS01                  | The Un<br>Ceremony Student | iversity of Huddersfield<br>t Prize (SPZ) User Defined | l Fields. | 17/Jun/2016<br>MEN_YUDF |
| 1 Prize Category<br>2 Date of CAB |                            |                                                        |           |                         |
| X Cancel                          | Clear                      | 🎽 Edit UDFs                                            | ×         | Apply                   |

If this prize only has a name (no category), then the set-up is complete.

**If this prize has a category**, you now need to add this. Open the UDF screen by clicking on the UDF button in the top right hand corner of SPZ.

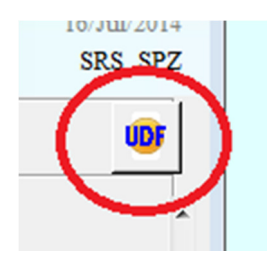

| User Defined F                                          | ields Screen (MEN_YUDF) |                                                            |                    | 23                      |
|---------------------------------------------------------|-------------------------|------------------------------------------------------------|--------------------|-------------------------|
| PAISACR<br>MAS01                                        | The<br>Ceremony Stu     | e University of Huddersfield<br>Ident Prize (SPZ) User Def | i<br>fined Fields. | 17/Jun/2016<br>MEN_YUDF |
| <ol> <li>Prize Category</li> <li>Date of CAB</li> </ol> | 17.                     |                                                            |                    |                         |
| X <u>C</u> ancel                                        | Clear                   | 🎽 Edit UDFs                                                | ~                  | Apply                   |

The prize category will always have the same code as the prize, followed by a letter. The prizes and category codes are listed on a separate document – please contact ASIS Support if you don't have this list.

So for example, the Business School's 'Leadership and Management Departmental Prize' has a prize code of B-0006 and category codes of B-0006A 'For Best Year One Student', B-0006B 'For Best Year Two Student' etc.

To enter the category code, you can type it directly into the UDF field...

| User Defined Fields Screen (MEN_YUDF)              |   |         |         |  |
|----------------------------------------------------|---|---------|---------|--|
| Student ceremony prizes (SPZ) User Defined Fields. |   |         |         |  |
| Prize Category                                     | • | B-0006A | B-0006A |  |

...or you can find a list of categories for a given prize code by typing the prize code into the field followed by the \* (gold star wildcard), then pressing <F2> on your keyboard. This will display a list of categories for you to choose from.

#### ASIS Training

| 🔋 User Defined | l Fields Screen (Mi | EN_YUDF)                                    |
|----------------|---------------------|---------------------------------------------|
|                | Student c           | eremony prizes (SPZ) User Defined Fields.   |
| Prize Category |                     | ▲ B-0006-*                                  |
| Select         |                     | - • •                                       |
| 1 of 8         | User Defined Valid  | dation Detail (UDD) records                 |
| Code 📎         | Short name          | Name                                        |
| B-0006A        | B-0006A             | For Best Year One Student                   |
| B-0006B        | B-0006B             | For Best Year Two Student                   |
| B-0006C        | B-0006C             | For Best Student on Business Administration |
| B-0006D        | B-0006D             | For Excellence in Business Placement Gold A |
| B-0006E        | B-0006E             | For Excellence in Business Placement Silver |
| B-0006F        | B-0006F             | For Excellence in Business Placement Bronze |
| B-0006G        | B-0006G             | For DMS                                     |
| B-0006H        | B-0006H             | For MBA Full Time                           |
|                |                     |                                             |

You can then select one by double-clicking on the right line.

Once you have entered or selected the right category code, click Apply in the bottom right of the UDF screen. Remember to store the record again to ensure both your prize name and category are stored.

Repeat as necessary with different students/prizes.